# 1. Windows 10 の経審博士 13 のデータファイルの検索方法

#### ■ 内容

コンピュータのトラブルや Windows10 の自動更新によって、経審博士 13 シリーズのデータが とらえられなくなるケースがあります。また、Windows10 が経審博士のデータがあるべきフォル ダにないケースがあります。これらの現象は、windows10 の OS がデータの保護ために、データが 消されないようなところに自動的に格納するからです。

ここでは、これらのデータのあると思われるフォルダの場所と、どのフォルダ全く分からないと きの検索方法に関して説明します。

### 1-1 経審博士のデータが保存されているフォルダ

1-1-1 経審博士シリーズは、通常下記のフォルダに皆さんのデータが保存されています。

| 経審博士の種類 | データが保存されているフォルダの位置とファイル名                              |
|---------|-------------------------------------------------------|
| 経審博士 13 | C:¥program files¥shinsa13¥data¥ShinsaFormUserdata.sdf |
| (+Form) |                                                       |
| 経審博士12  | C:¥program files¥shinsa12¥data¥ShinsaFormUserdata.sdf |
| (+Form) |                                                       |

## 1-1-2 通常のフォルダにデータがないとき

| 経審博士の種類     | データが保存されているフォルダの位置とファイル名                       |
|-------------|------------------------------------------------|
| 経審博12 or 13 | C¥Users¥「お客様のログオンID」                           |
| (+Form)     | ¥AppData¥Local¥VirtualStore¥ProgramFiles¥¥Data |
|             | ¥ShinsaFormUserdata.sdf                        |

注:「お客様のロヴオン ID」とは、windows を立ち上げたとき最初に入れるパスワードのことです

※ 上記は一例です。

#### 1-2 データの検索方法(Windows 10)

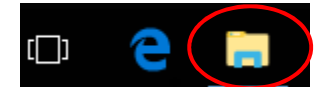

画面の左下のエキスプローラーをクリックして立上げます、

コンピュータ画面の左下に黄色いバインターを表したアイコンがあります。ここをダブルクリッ クするとエキスプローラーが立ち上がります。もし、このアイコンが見つからないときはキーボード の左下にウィンドウズの旗のキーボードがあります。このキーを押しながら「E」のキーボードを押 すとエキスプローラーが立ち上がります。

- 【1】 データの検索方法
  - エキスプローラーの左画面にお気に入り、ライブラリー、コンピュータ、ネットワークの項目があります。コンヒューターの下の「ローカルディスク(C)」をクリックします。右側の画面にCドライブのフォルダが表示されます。
  - エキスプローラーの右上に「ローカルディスク(C)の検索」と表示される枠がありますので、その中に

ShinsaFormUserdata

と入力してくEnter>キーを押します。

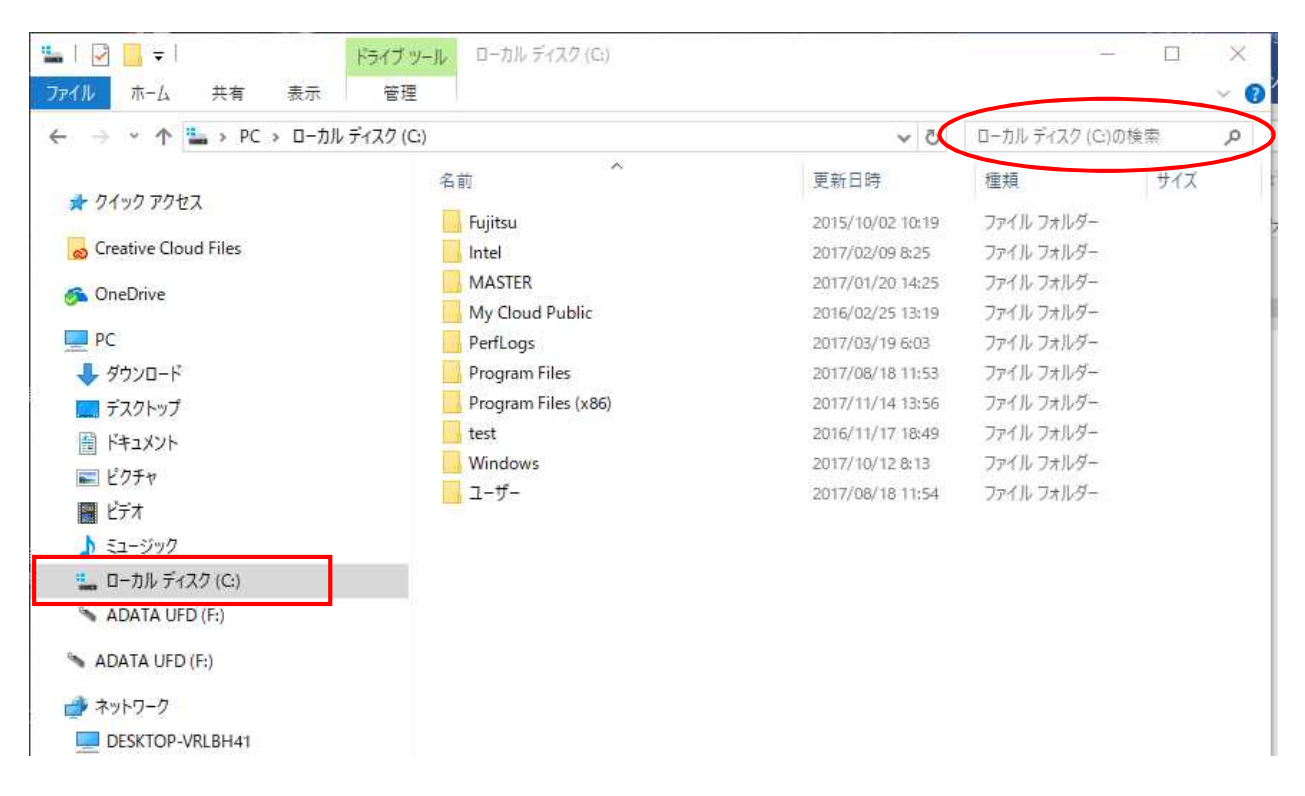

# 【2】 ファイルの選択

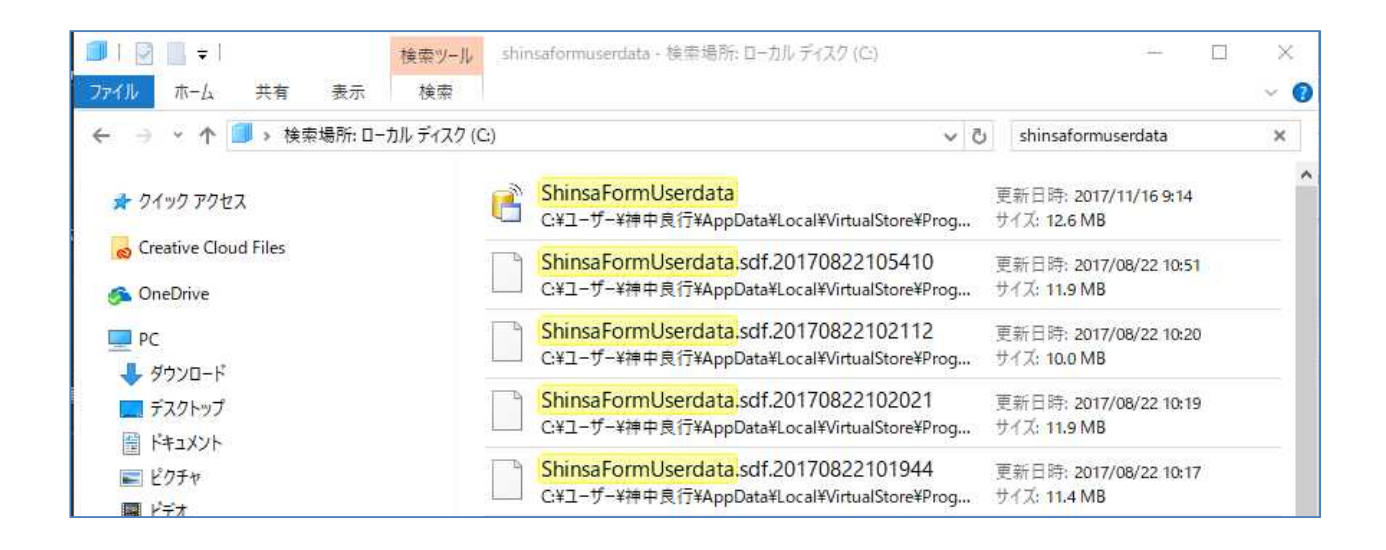

検索の結果、4つの検索結果かそれ以上のファイルが表示されます。

¥dataprg¥~ のファイルは初期の空データです。

② これらのデータを全て場所の分かるところにコピーをします。

② 全て、ファイル名が同じですので、Cドライブの分かるところか、USBメモリーに検索しただけの別名のフォルダを作成し、それぞれのコピーしたファイルを貼り付けていきます。

| ShinsaFormUser    | data 元         | <br>- |
|-------------------|----------------|-------|
| C:¥Program Files¥ | プログラムから開く(H)   | L S   |
| 👔 ShinsaFormUs    | 以前のバージョンの復元(V) |       |
| C:¥ユーザー¥yoshi     | 送る(N)          | ۶L S  |
| ShinsaFormUs      | 切り取り(T)        |       |
| C:¥Program Files¥ | コピー(C)         | ۶L S  |
| ShinsaFormUs      | ショートカットの作成(S)  |       |
| C:¥Program Files¥ | 削除(D)          | ۲L S  |
| 次の第回内を再始委・        | 名則の変更(M)       | -     |
|                   | ファイルの場所を開く(I)  |       |
|                   | プロパティ(R)       | La la |

ファイルのコピー方法は下記を参照くだ さい。

このファイル名の上にマウスを当ててマ ウスの右ボタンを押すとメニューが表示 されますので、コピー (C)を指定してクリ ックします。

## 1-3 経審博士 13 (+Form) のデータのデータ取り込み方法

前ページで指定のフォルダにコピーしたデータをこの機能を使ってひとつずつ読込もデータが存 在するが確認を行います

【1】 [メニュー] - [ヘルプ] - [経 審博士 10・11・12・13 データ取 り込み]を指定します。 この機能は経審博士 12 のデータ も含めて取り込むことができま す。

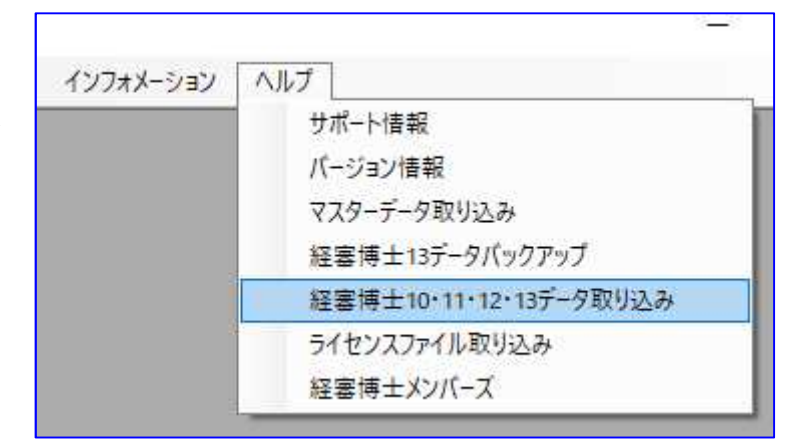

【2】「経審博士 10・11・12・13 か らの一括取り込み」の画面になり ますので、<ファイル指定>ボタ ンをクリックします。

| 🦉 経審博士10・11・12・13からの一括取り込み                                                                                                    | × |
|----------------------------------------------------------------------------------------------------|---|
| 経審博士10・11・12・13データファイル指定<br>経審博士10・11・12・13のデータファイルを指定してください。<br>データファイルは経審博士10・11・12・13のインストールされた<br>ディレクトリの¥data¥ShinsaFormUserdata.sdfです。 |   |
| また、この処理は環境によって長時間かかることがあります。<br>ファイル指定                                                                                                    | 1 |
| キャンセル                                                                                                    |   |

【3】経審博士(+Form)シリーズ、もしくは、経審博士13(+Form)のデータを指定します。 ファイルの数だけ作成したフォルダを指定します。その中のShindaFormUserdataを指定し てく開く>ボタンをクリックします。

|                  | data >   | shinsa13data stock > 170822_shinsa1 | 3data v ව        | 170822_shinsa13data0 | 検索              |
|------------------|----------|-------------------------------------|------------------|----------------------|-----------------|
| 整理 マ 新しいフォルダー    |          |                                     |                  | 8== •                |                 |
|                  | ^        | 名前                                  | 更新日時             | 種類                   | <del>91</del> 7 |
| 🖈 クイック アクセス      |          | 🖻 ShinsaFormUserdata                | 2017/08/22 10:07 | SOL Server Compa     | 12.90           |
| 🚳 OneDrive       |          |                                     |                  |                      |                 |
| PC               |          |                                     |                  |                      |                 |
|                  |          |                                     |                  |                      |                 |
| = デスクトップ         |          |                                     |                  |                      |                 |
| F+1X7F           |          |                                     |                  |                      |                 |
| ■ ピクチャ           |          |                                     |                  |                      |                 |
| 📕 ビデオ            |          |                                     |                  |                      |                 |
| 🎝 ミュージック         |          |                                     |                  |                      |                 |
| 🏪 ローカル ディスク (C:) |          |                                     |                  |                      |                 |
| 🦠 ADATA UFD (F:) |          |                                     |                  |                      |                 |
| S ADATA UFD (F:) |          |                                     |                  |                      |                 |
| 🔿 ネットワーク         | ~        |                                     |                  |                      |                 |
| 77/11/2          | (N): Shi | nsaForml Iserdata                   | ~                | sdfファイル(*.sdf)       |                 |

経審博士 13 解説書 2017 年 11 月 16 日

【4】取り込み確認の画面がでますので取り込む ときは、<OK>ボタンをクリックします。

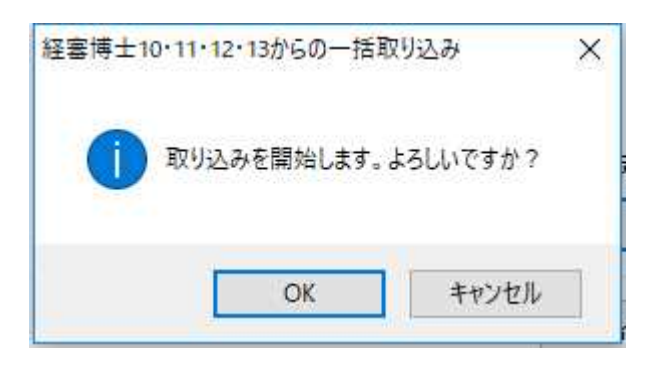

経審博士10・11・12・13からの一括取り込み

経審博士10・11・12・13のデータを反映しました。

- 【5】「経審博士 10・11・12・13 のデータを反映 しました。」のメッセージで<OK>をクリッ ク。一旦、経審博士 13 を自動的に経審博士 13 を終了しますので、再度、プログラムを立上げ てデータが移行されたか確認をしてください。
- 【6】読み込んだデータが正しいか、再度、経審博士 を起動して [メニュー] [ファイル] [経審申請シス テム] を指定して確認を行います。ここに、データ があれば復帰したことになります。

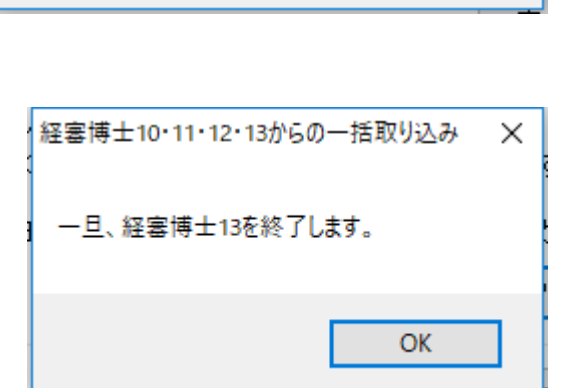

以上

X

OK